# PeterConnects

**Receptionist for Teams** 

Preview version Deployment Guide

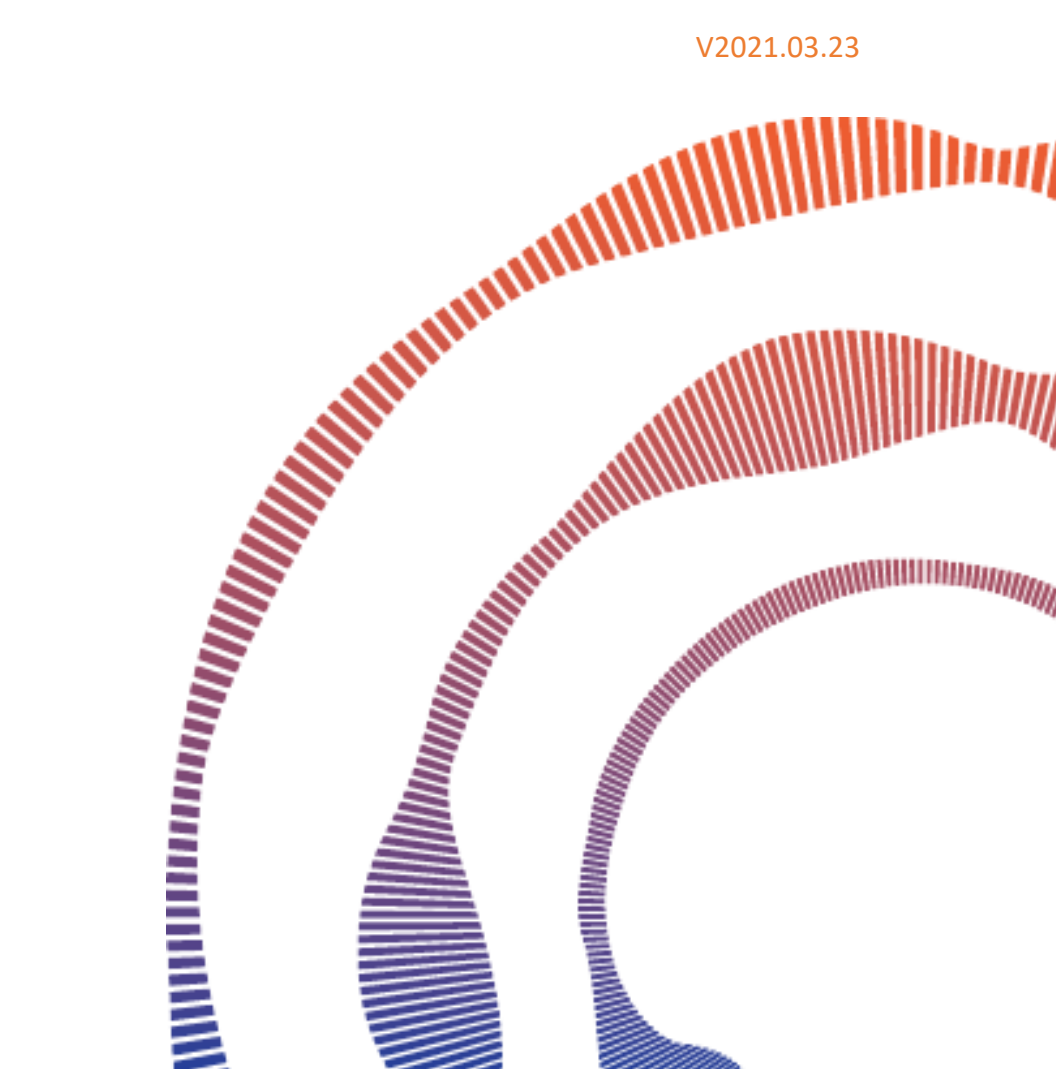

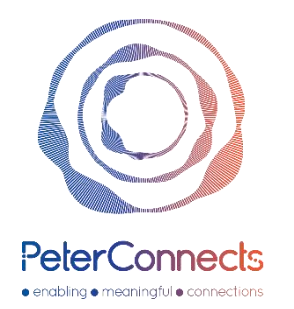

# PeterConnects Receptionist Preview version for Teams Deployment Guide

Welcome to the PeterConnects Receptionist **Preview version** Deployment Guide! Peterconnects reserves the right to make changes to the GA realease as this preview version does not reflect the latest improvements. Another deployment guide will be available with GA.

This documentation explains how to configure a Peterconnects receptionist preview in your Teams tenant:

- Configuration of our calling bot using the script provided
- Distribute the application to your Teams clients

# Contents

| Important note on using the deployment guide                                    | 3  |
|---------------------------------------------------------------------------------|----|
| Configuring PeterConnects Receptionist Callingbot                               | 4  |
| Architecture                                                                    | 4  |
| How does this work?                                                             | 4  |
| Teams with Microsoft Calling Plan                                               | 5  |
| Prerequisites                                                                   | 5  |
| Step 1. Consent for the Applications                                            | 7  |
| Step 2.Launch the Script                                                        | 8  |
| Step 3. Function: Prepare-PcBot                                                 | 9  |
| Step 4. Function: Update-PcBotOnline                                            | 10 |
| Last Step : Dial Outside and checks                                             | 11 |
| Teams with Direct Routing                                                       | 13 |
| Prerequisites                                                                   | 13 |
| Step 1. Consent for the Applications                                            | 14 |
| Step 2.Launch the Script                                                        | 15 |
| Step 3. Function: Prepare-PcBot                                                 | 16 |
| Step 4. Function: Update-PcBotDirect                                            | 17 |
| Last Step : Dial Outside and Checks                                             | 18 |
| Teams Admin Center 3 <sup>rd</sup> party apps                                   | 20 |
| Permission Policy                                                               | 20 |
| Manage the application                                                          | 21 |
| Setup Policies                                                                  | 21 |
| Peterconnects Receptionist in the Teams client                                  | 22 |
| Access the Peterconnects Receptionist via a webbrowser outside the Teams Client | 23 |
| Microsoft App Store                                                             | 24 |
| PeterConnects Receptionist from the Microsoft App Store                         | 24 |
| References                                                                      | 25 |
| Q&A                                                                             | 26 |

# Important note on using the deployment guide

3 components are used to run Peterconnects Receptionist for Teams:

| Peterconnects Preview Receptionist Teams App           | <pre>msteams.peterconnects.com.zip</pre> |
|--------------------------------------------------------|------------------------------------------|
| Deployment Script                                      | Add-PcBotAppInstance.ps1                 |
| Preview CallingBot ID<br>(used when creating endpoint) | 227ce992-e7a1-4695-a857-54b23670af35     |

# Configuring PeterConnects Receptionist Callingbot

# Architecture

This following diagram explains how customers tenant connect Peterconnects Calling Bot service. After consent, a virtual user is defined and associated to a telephone number (from the Direct Routing plan or Microsoft Service Number)

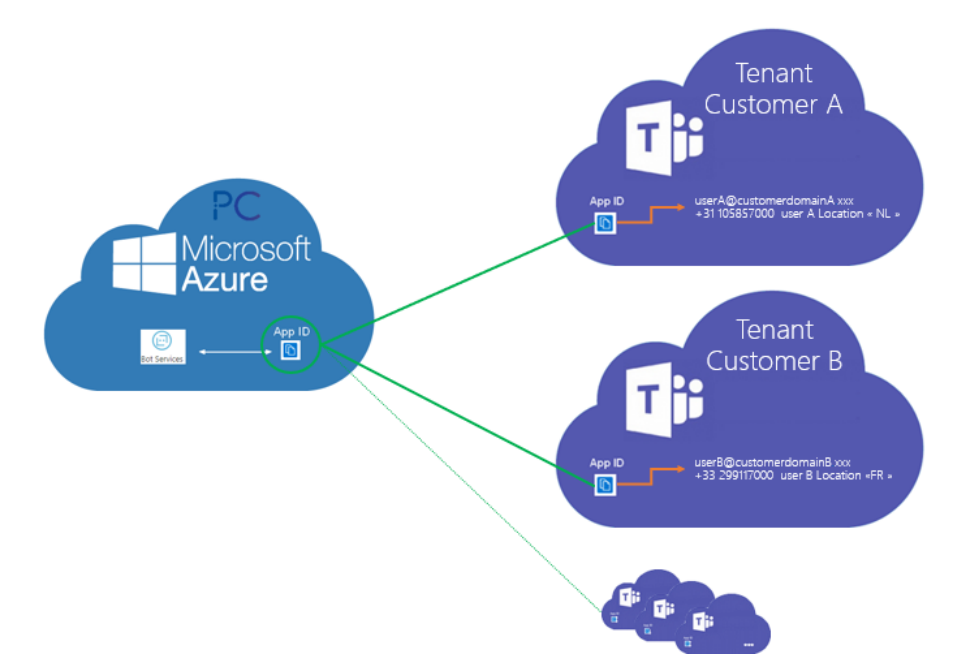

# How does this work?

Tenant A wants to call to our PeterConnects Calling bot and must then know our Application IDs. An administrator of Tenant A needs to **consent** so that Peterconnects applications ID can call in tenant A: this is done via our web site (cf. page 4.).

On tenant A, a subset is created that is related to our Calling Bot: Tenant A can use our Calling Bot

To be able to call, we need an endpoint. This uses a virtual end-user in the customer directory of Tenant A, associated with a phone number, and a free Virtual User add-on License (page 6.)

This User is a "1- to-1" relation with our Application ID and is assigned to a service phone number to be dialed, either from your Direct Routing plan OR Microsoft Calling Pplans.

To create this virtual user, we simplified Teams Powershell commands in our *Add-PcBotAppInstance.ps1* script located in PeterConnects-Teams-Receptionist-CallingBot-Script.zip.

# Teams with Microsoft Calling Plan

# Prerequisites

- 1. Microsoft Calling Plan ordered for in/out calls
- 2. Microsoft 365 phone system Virtual User add-on License (free)

<sup>1</sup> One virtual license is required per Calling Queue number (<u>more info</u>)

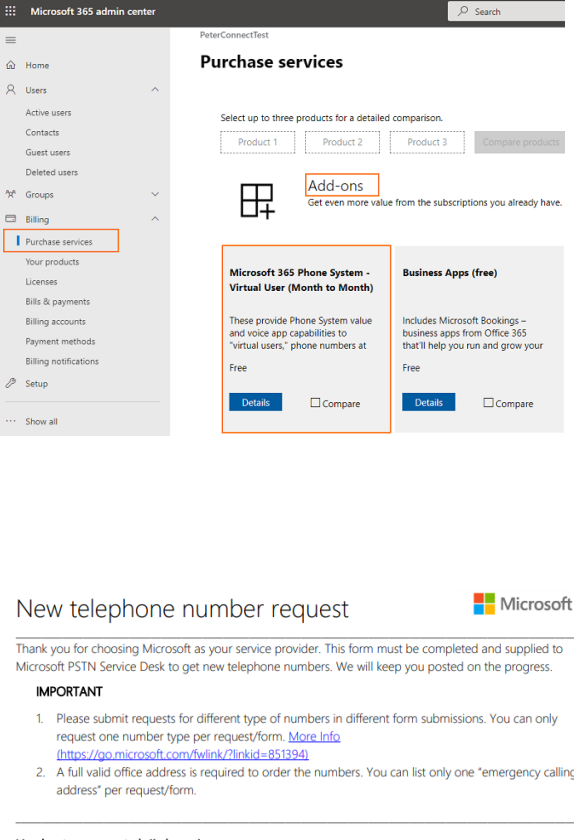

3. Microsoft Service (tool) free numbers

You can order Service (toll) **free** numbers either from the *Microsoft Teams Admin Center – Voice – Phone numbers menu* or with using the Microsoft <u>PDF LOA forms</u> :

| Number type requested (1 above )                                                |    |
|---------------------------------------------------------------------------------|----|
| O User number                                                                   |    |
| Service (toll) number                                                           |    |
| Office address for emergency calling (2 above)                                  |    |
|                                                                                 |    |
|                                                                                 |    |
|                                                                                 |    |
| VATID                                                                           |    |
|                                                                                 |    |
|                                                                                 |    |
| Amount of numbers required                                                      |    |
| Amount of numbers required<br>NOTE: Numbers are ordered in block size (1/10/10) | 0) |

<sup>\*</sup> The Microsoft 365 Phone Service number must belong to the same Location as the user created and associated to the queue Service number. This is related to your <u>Emergency Code Area</u>.

# 1. An Azure AD user with the following roles on your tenant (@yourteamstenant.com):

- *Global Administrator* (need for the consent steps, can be removed after)
- o Application Administrator
- Teams Administrator
- License Administrator
- User Administrator

| $\equiv$ Microsoft Azure                                          |  | 𝒫 Search resources, services, and docs (G+/) |                         |                                                                                               |  |  |  |  |  |
|-------------------------------------------------------------------|--|----------------------------------------------|-------------------------|-----------------------------------------------------------------------------------------------|--|--|--|--|--|
| Home > PCADev > Users > Teams Tenant Admin                        |  |                                              |                         |                                                                                               |  |  |  |  |  |
| Leams Tenant Admin   Assigned roles                               |  |                                              |                         |                                                                                               |  |  |  |  |  |
| $^{\ll}$ + Add assignments 🕐 Refresh   $\heartsuit$ Got feedback? |  |                                              |                         |                                                                                               |  |  |  |  |  |
| X Diagnose and solve problems                                     |  |                                              |                         |                                                                                               |  |  |  |  |  |
| Manage                                                            |  | Administrative roles                         |                         |                                                                                               |  |  |  |  |  |
| 🔒 Profile                                                         |  |                                              |                         |                                                                                               |  |  |  |  |  |
| 👃 Assigned roles                                                  |  | $\mathcal{P}$ Search by name or description  |                         | ⁺Ţ Add filters                                                                                |  |  |  |  |  |
| Administrative units                                              |  | Role                                         | $\uparrow_{\downarrow}$ | Description                                                                                   |  |  |  |  |  |
| A Groups                                                          |  | Application administrator                    |                         | Can create and manage all aspects of app registrations and enterprise apps.                   |  |  |  |  |  |
|                                                                   |  | 🔓 Global administrator                       |                         | Can manage all aspects of Azure AD and Microsoft services that use Azure AD identities.       |  |  |  |  |  |
| Applications                                                      |  | License administrator                        |                         | Ability to assign, remove and update license assignments.                                     |  |  |  |  |  |
| Licenses                                                          |  | Teams administrator                          |                         | Can manage the Microsoft Teams service.                                                       |  |  |  |  |  |
| 🛄 Devices                                                         |  | User administrator                           |                         | Can manage all aspects of users and groups, including resetting passwords for limited admins. |  |  |  |  |  |
| 📍 Azure role assignments                                          |  |                                              |                         | can manage an aspecto of acces and groups, meading resetting passwords for infitted durinis.  |  |  |  |  |  |

Those rights are subject to change for the GA Release.

# Step 1. Consent for the Applications

Consent for **both Apps** must have been done via the following webpage **before** configuring the endpoint:

https://tryandbuy.peterconnects.com/receptionist-for-microsoft-teams-configuration-preview/

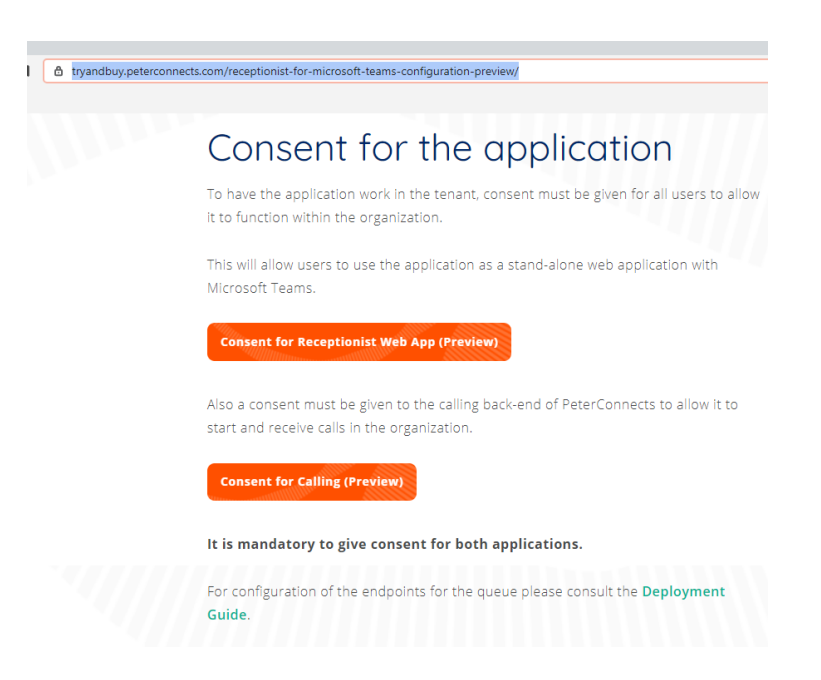

After consenting (Agree) you can get the following page. **This is intended** as we do not have supplied a reply URL for the preview App.

| Sign in                                                                                                    |              |
|----------------------------------------------------------------------------------------------------|--------------|
| Sorry, but we're having trouble figning you in.                                                                                                    |              |
| AADSTS500113: No reply address is registered for the                                                                                                    | application. |
|                                                                                                    |              |
|                                                                                                    |              |
| Troubleshooting details                                                                                                    | ×            |
| Troubleshooting details<br>If you contact your administrator, send this info to them.<br>Copy info to clipboard.                                                                                                    | ×            |
| Troubleshooting details<br>If you contact your administrator, send this info to them.<br>Copy info to clipboard<br>Request Id: d24e6Tca+e718-d64b-9f12-48bfd95f4b00                                                                                                    | X            |
| Troubleshooting details<br>If you contact your administrator, send this info to them.<br>Copy ind to dipboard<br>Request Id: d2467ca+018-6640-9112-46b/d8354b00<br>Correlation Id: 50236bbd-2310-4400-6993-3866ee1165c7                                                                                                    | X            |
| Troubleshooting details<br>If you contary your administrator, send this info to them.<br>Copy info to dipboard<br>Request Id: d24e67ca+e718-464b-9f12-46bfd93f4b00<br>Correlation II: 5032ebbc2310-440c-9993-3666ea1165C7<br>Timestamp: 2020-11-0211422222<br>Message: AADST200113: No reply: address is registered for the                               | application. |
| Troubleshooting details<br>If you contact your administrator, send this info to them.<br>Copy info to dipboard<br>Request 1d: d24607ca+0716+4640-9112-460fd9314b00<br>Correlation 1d: 5023ebb0-2510-480c-9593-3666e4165C7<br>Timeriam; 2020-11-0271422222<br>Message: AADSTST00113: No reply address is registered for the<br>Advanced diamondits: Timble | application. |

Once this is done, you can continue.

# Step 2.Launch the Script

#### 1. Install Teams Powershell and AzureAD module

You must be able to call the powershell commands Connect-MicrosoftTeams and Connect-AzureAD <a href="https://docs.microsoft.com/en-us/microsoftteams/teams-powershell-overview">https://docs.microsoft.com/en-us/microsoftteams/teams-powershell-overview</a>

### PS C:\ > Install-Module MicrosoftTeams

| Z Administrator: Windows PowerShell                                                                                                    | -     |      | × |
|----------------------------------------------------------------------------------------------------|-------|------|---|
| PS C:\Users\salesdemoadmin> Install-Module MicrosoftTeams                                                                                                    |       |      | ^ |
| Untrusted repository<br>You are installing the modules from an untrusted repository. If you trust this repository, change its<br>InstallationPolicy value by running the Set-PSRepository cmdlet. Are you sure you want to install the mo<br>'PSGallery'?<br>[Y] Yes [A] Yes to All [N] No [L] No to All [S] Suspend [?] Help (default is "N"): a | dules | from |   |

## PS C:\ > Install-Module AzureAD

| 🔀 Administrator: Windows PowerShell                                                                                                    | _                         |                                 | ×               |   |
|----------------------------------------------------------------------------------------------------|---------------------------|---------------------------------|-----------------|---|
| Windows PowerShell<br>Copyright (C) Microsoft Corporation. All rights reserved.                                                                                                    |                           |                                 |                 | ^ |
| Installing package 'AzureAD'<br>Unzipping<br>[occooccooccooccooccooccooccooccooccooc                                                                                                    |                           |                                 |                 |   |
| PS C:\Users\admin> Install-Module AzureAD                                                                                                    |                           |                                 |                 |   |
| NuGet provider is required to continue<br>PowerShellGet requires NuGet provider version '2.8.5.201' or newer to interact with NuGet-based reposito<br>provider must be available in 'C:\Program Files\PackageManagement\ProviderAssemblies' or<br>'C:\Users\salesdemoadmin\AppData\Local\PackageManagement\ProviderAssemblies'. You can also install the N<br>by running 'Install-PackageProvider -Name NuGet -MinimumVersion 2.8.5.201 -Force'. Do you want PowerShel<br>and import the NuGet provider now?<br>[Y] Yes [N] No [S] Suspend [?] Help (default is "Y"): y | ries.<br>uGet p<br>lGet t | The Nu(<br>providen<br>to insta | Get<br>r<br>all |   |
| Untrusted repository<br>You are installing the modules from an untrusted repository. If you trust this repository, change its<br>InstallationPolicy value by running the Set-PSRepository cmdlet. Are you sure you want to install the mo<br>'PSGallery'?<br>[Y] Yes [A] Yes to All [N] No [L] No to All [S] Suspend [?] Help (default is "N"): a                                                                                                    | dules                     | from                            |                 |   |
| PS C:\Users\admin>                                                                                                    |                           |                                 |                 |   |

## 2. Load the functions from the script

## Enter the exact following syntax (point space point antislash) to load the script

# . .\Add-PcBotAppInstance.ps1

| Select Administrator:                        | Windows Power            | Shell                                                                        |                                                                            | -        | Х |
|----------------------------------------------|--------------------------|------------------------------------------------------------------------------|----------------------------------------------------------------------------|----------|---|
| PS C:\Scripts>\Ad<br>PS C:\> Prepare-PcBot   | ld-PcBotAppIr<br>:       | istance.ps1                                                                  |                                                                            |          | ^ |
| WARNING: You will be                         | asked to log             | in twice. One time for Teams and One                                         | time for AzureAD                                                           |          |   |
| Account                                      | Environment              | Tenant                                                                       | TenantId                                                                   |          |   |
| sebastien@pcadev.net<br>sebastien@pcadev.net | AzureCloud<br>AzureCloud | bf0dfb98-fb04-42b8-984f-34283f7089a6<br>bf0dfb98-fb04-42b8-984f-34283f7089a6 | bf0dfb98-fb04-42b8-984f-34283f7089a<br>bf0dfb98-fb04-42b8-984f-34283f7089a | 16<br>16 |   |

<sup>♥</sup> The loading will not give any feedback on the console.

# Step 3. Function: Prepare-PcBot

This function requires the user to login **twice**, in Teams Powershell and in the Azure ID Connector. It will merge the session into the current powershell session so that the required functions can be executed.

| PowerShell            |  |
|-----------------------|--|
| PS C:\> Prepare-PcBot |  |

This function will then ask the user to sign-in twice to connect Microsoft Teams and AzureAD.

Use the Administrator account of your tenant (cf. prerequisites)

| Account                                      | Environment              | Tenant             | TenantId                   |
|----------------------------------------------|--------------------------|--------------------|----------------------------|
| sebastien@pcadev.net<br>sebastien@pcadev.net | AzureCloud<br>AzureCloud | bf0dfb9<br>bf0dfb9 | Sign in to your account    |
| PS C:\Scripts> _                             |                          |                    | Microsoft                  |
|                                              |                          |                    | Sign in                    |
|                                              |                          |                    | Email, phone, or Skype     |
|                                              |                          |                    | No account? Create one!    |
|                                              |                          |                    | Can't access your account? |
|                                              |                          |                    | Back Next                  |
|                                              |                          |                    |                            |
|                                              |                          |                    | Sign-in options            |

# Step 4. Function: Update-PcBotOnline

#### PowerShell

```
PSC:\>Update-PcBotOnline -UserPrincipalName receptionistqueue@yourdomain.com -ApplicationId
227ce992-e7a1-4695-a857-54b23670af35 -DisplayName "Receptionist Queue" -TelephoneNumber +3123456789
-UsageLocation NL
```

This command will create/update the endpoint for receptionist@yourdomain.com for the ApplicationID. It will use the Display Name when calling users.

Warning! Some steps can take time to sync inside Teams infra (min to hrs).
 The script is only executing Teams Powershell commands. Execute the script again after waiting few minutes.

#### Parameters

#### -UserPrincipalName

A User Principal Name that you want for your endpoint user@domain.xxx (if you use ADFS with federation you can use the microsoft domain)

#### -ApplicationID

Enables you to specify the application ID for the Receptionist Preview Calling bot service ie 227ce992-e7a1-4695-a857-54b23670af35

#### -DisplayName

Enables you to specify the DisplayName (visible when it calls to users in your tenant)

#### -TelephoneNumber

Enables you to assign a free service phone number previously ordered

#### -UsageLocation

Users 's location (country code used for the licensing) where is this phone located. The location **must match** the location of the phone number (cf. emergency location area)

#### The script will run the following actions:

- 1. Creation of the virtual user (New-CsOnlineApplicationInstance)
- 2. Sync it (this can take several minutes) (Sync-CsOnlineApplicationInstance)
- 3. Assign the virtual user license (Set-AzureADUserLicense)
- 4. Assign the system phone number (Set-CsOnlineVoiceApplicationInstance)
- 5. Additional rights to also remove participants from meetings as an app (Set-CsApplicationMeetingConfiguration)

| 🗵 Windows Power                                                                                                    | Shell                                                                                                    |                                                                                        |                                      |                                                                        |                            |                               |                   |
|----------------------------------------------------------------------------------------------------|----------------------------------------------------------------------------------------------------|----------------------------------------------------------------------------------------|--------------------------------------|------------------------------------------------------------------------|----------------------------|-------------------------------|-------------------|
| PS C:\Users\Sebas<br>Creation of the A<br>WARNING: Sync in<br>Allow app 01b9361<br>Updating usage lo<br>Adding license 'M<br>The following App | tien\Desktop\VIS receptionist<br>pplication<br>progress, please wait<br>a-881b-4ab0-8ec2-15e9141e95c6<br>cation for licenses<br>icrosoft 365 Phone System - V.<br>lication is created. | for MS Teams> Update PcBotOnline<br>to remove participants<br>intual User' to Bot user | -UserPrincipalName callingbot@pc.net | <ul> <li>ApplicationId 0109161a-881b-4ab0-8ec2-15e9141e95c6</li> </ul> | -DisplayName "Calling Bot" | -TelephoneNumber +31108990000 | -UsageLocation NL |
| RunspaceId<br>ObjectId<br>TenantId<br>UserPrincipalName<br>ApplicationId<br>DisplayName<br>PhoneNumber                                         | : 0bbb2035-1096-<br>: c7528617-7f6f-<br>: bf0dfb98-fb04-<br>: callingbot@pc.net<br>: 01b9161a-881b-4ab0-8ee2-156<br>: Calling Bot<br>:                                                 | f9148e2<br>ee1c67d<br>f7889a6<br>i9141e95c6                                            |                                      |                                                                        |                            |                               |                   |
| Association of th                                                                                                    | e telephone number, please wa                                                                                                    | it few minutes                                                                         |                                      |                                                                        |                            |                               |                   |
| RunspaceId<br>ObjectId<br>TenantId<br>UserPrincipalName<br>ApplicationId<br>DisplayName<br>PhoneNumber                                         | : 0bbb2035-1096-<br>: c7528617-7f6f-<br>: bf0d7b98-7b04-<br>: callingbot@pc.net<br>: 0109161a-881b-4ab0-8ec2-156<br>: Calling Bot<br>: tel:+31108990000                                | f9148e2<br>ec1c67d<br>f7089a6<br>i9141e95c6                                            |                                      |                                                                        |                            |                               |                   |
| Your ressource ac                                                                                                    |                                                                                                    | use the receptionist to handle o                                                       |                                      |                                                                        |                            |                               |                   |
| PS C:\Users\Sebas                                                                                                    | tien\Desktop\MS receptionist                                                                                                    | for MS Teams> _                                                                        |                                      |                                                                        |                            |                               |                   |

Figure 1. Endpoint creation example

# Last Step : Dial Outside and checks

In Microsoft 365 Admin Center search for your Virtual User (queue). This user must have the Virtual User Assigned by the script.

## PSTN OUT to call outside :

\_

To call outside, you must assign the corresponding Calling License to the Virtual User (queue)

In Microsoft 365 Admin Center, search for the virtual user and assign the corresponding license :

Microsoft 365 Domestic Calling Plan,

OR

- Microsoft 365 Domestic and International Calling Plan...

|      | Microsoft 365 admin cen  | ter |                         | , Search                                 |                                                          | E @ ? 🦚                                                                                                    |
|------|--------------------------|-----|-------------------------|------------------------------------------|----------------------------------------------------------|----------------------------------------------------------------------------------------------------|
| =    |                          |     | PCADev                  |                                          |                                                          | × Ő                                                                                                    |
| ଇ    | Home                     |     | Active users            |                                          |                                                          | Amstendem External                                                                                                    |
| 8    | Users                    | ^   |                         |                                          |                                                          |                                                                                                    |
| 1    | Active users<br>Contacts |     | Refresh Refresh Refresh | Reset password 📋 Manage product licenses | 🔒 Manage roles 🚽 Export users 🛛 …                        | S Reset password S Unblock sign-in 8 Delete user                                                                              |
|      | Guest users              |     |                         |                                          |                                                          |                                                                                                    |
|      | Deleted users            |     | Display name  †         | Username                                 | Licenses                                                 | Account Devices Licenses and apps Mail OneDrive                                                                               |
| .34, | Groups                   | ~   | Amsterdam External      | 🔍 : AmsterdamExternal@pcadev.net         | Microsoft 365 Domestic Calling Plan (120 min) , Microsof |                                                                                                    |
|      | Billing                  | ~   | Amsterdam Internal      | AmsterdamInternal@pcadev.net             | Microsoft 365 Phone System - Virtual User                | Select location *                                                                                                    |
| 0    | Setup                    |     |                         |                                          |                                                          | Netherlands V                                                                                                    |
|      | Show all                 |     |                         |                                          |                                                          | Licenses (2)                                                                                                    |
|      |                          |     |                         |                                          |                                                          | Microsoft 365 Domestic Calling Plan (120 min)<br>0 of 5 licenses available                                                    |
|      |                          |     |                         |                                          |                                                          | Microsoft 365 Phone System<br>You're out of licenses. If you turn this on, we'll try to buy an additional<br>license for you. |
|      |                          |     |                         |                                          |                                                          | Microsoft 365 Phone System - Virtual User<br>5 of 20 licenses available                                                       |

In the Attendant Console client (later), you have to specify the Queue used to dial out:

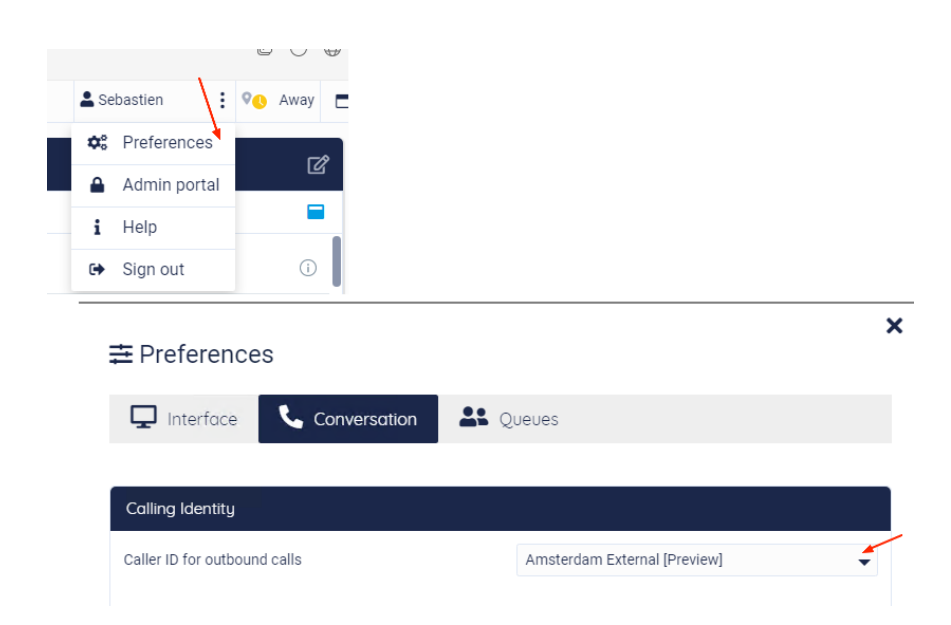

In Microsoft Teams admin center, under **Org-Wide Settings**, you can verify the resource account with the phone number assigned:

| <br>Microsoft Teams admin center |                                                                                                    |                 |  |  |  |
|----------------------------------|----------------------------------------------------------------------------------------------------|-----------------|--|--|--|
| \$<br>Org-wide settings          |                                                                                                    |                 |  |  |  |
| External access                  | Resource accounts                                                                                                    |                 |  |  |  |
| Guest access                     | Resource accounts are disabled user accounts that are used to represent system resources. In Teams, you can create reso | ource           |  |  |  |
| Teams settings                   | accounts and then assign them to voice features such as call queues and auto attendants. Learn more                     |                 |  |  |  |
| Teams upgrade                    |                                                                                                    |                 |  |  |  |
| Holidays                         | + Add 🖉 Edit 🗄 Assign/unassign                                                                                          |                 |  |  |  |
| Resource accounts                | V Display name Username                                                                                                 | Phone number    |  |  |  |
|                                  | Receptionist Queue receptionistqueue@peterconnectstest.onmicrosoft.com                                                  | +31 10 899 4510 |  |  |  |

# Teams with Direct Routing

Prerequisites

- 1. Direct Routing must be configured for in/out calls
- 2. Microsoft 365 phone system Virtual User add-on License (free)

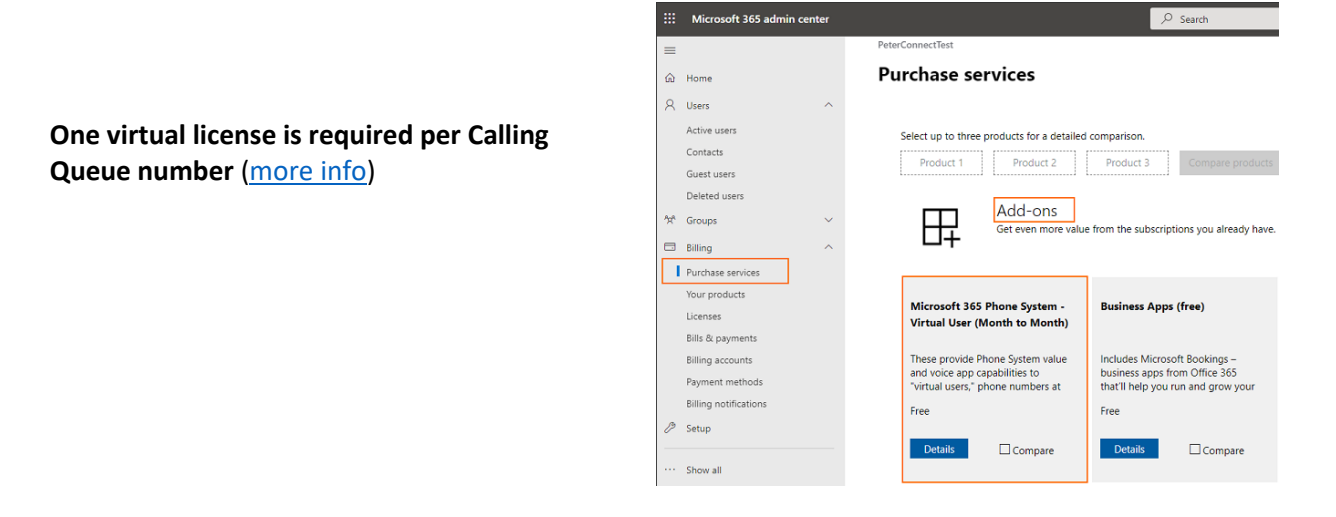

- 3. An Azure AD user with the following roles on your tenant (@yourteamstenant.com):
  - o *Global Administrator* (only used for the consent steps, can be removed after)
  - o Application Administrator
  - Teams administrator
  - o License administrator
  - o User Administrator

| $\equiv$ Microsoft Azure                   | ℅ Search resources, services, and docs (G+/)                                                                                              |                                                                                         |           |    |  |  |  |
|--------------------------------------------|----------------------------------------------------------------------------------------------------|-----------------------------------------------------------------------------------------|-----------|----|--|--|--|
| Home > PCADev > Users > Teams Tenant Admin |                                                                                                    |                                                                                         |           |    |  |  |  |
| Leams Tenant Admin   Assigned roles        |                                                                                                    |                                                                                         |           |    |  |  |  |
| «                                          | + Add assignments 🕐 Refresh 🕴 🗢 Got feedback?                                                                                             |                                                                                         |           |    |  |  |  |
| X Diagnose and solve problems              |                                                                                                    |                                                                                         |           |    |  |  |  |
| Manage                                     | Administrative roles<br>Administrative roles can be used to grant access to Azure AD and other Microsoft services. Learn more $\square^2$ |                                                                                         |           |    |  |  |  |
| 📩 Profile                                  |                                                                                                    | t- Add Char                                                                             |           |    |  |  |  |
| 🎝 Assigned roles                           | Search by name of description                                                                                                    | Y Add flitters                                                                          |           |    |  |  |  |
| Administrative units                       | Role ↑↓                                                                                                    | Description                                                                             |           |    |  |  |  |
| 🚨 Groups                                   | Application administrator                                                                                                    | Can create and manage all aspects of app registrations and enterprise apps.             |           |    |  |  |  |
| Applications                               | 🍰 Global administrator                                                                                                    | Can manage all aspects of Azure AD and Microsoft services that use Azure AD identities. |           |    |  |  |  |
| Licenses                                   | 🎍 License administrator                                                                                                    | Ability to assign, remove and update license assignments.                               |           |    |  |  |  |
|                                            | 🏰 Teams administrator                                                                                                    | Can manage the Microsoft Teams service.                                                 |           |    |  |  |  |
| Azure role assignments                     | 跲 User administrator                                                                                                    | Can manage all aspects of users and groups, including resetting passwords for limit     | ed admins | 5. |  |  |  |
|                                            | 4                                                                                                    |                                                                                         |           |    |  |  |  |

Those rights are subject to change for the GA Release.

# Step 1. Consent for the Applications

Consent for **both Apps** must have been done via the following webpage **before** going to step2:

https://tryandbuy.peterconnects.com/receptionist-for-microsoft-teams-configuration-preview/

| tryandbuy.peterconnect | ts.com/receptionist-for-microsoft-teams-configuration-preview/                                                                       |
|------------------------|----------------------------------------------------------------------------------------------------|
|                        | Consent for the application                                                                                                    |
|                        | To have the application work in the tenant, consent must be given for all users to allow<br>It to function within the organization.  |
|                        | This will allow users to use the application as a stand-alone web application with<br>Microsoft Teams.                               |
|                        | Consent for Receptionist Web App (Preview)                                                                                           |
|                        | Also a consent must be given to the calling back-end of PeterConnects to allow it to<br>start and receive calls in the organization. |
|                        | Consent for Calling (Preview)                                                                                                    |
|                        | It is mandatory to give consent for both applications.                                                                               |
|                        | For configuration of the endpoints for the queue please consult the <b>Deployment</b><br>Guide.                                      |

After consenting (Agree) you can get the following page. This is intended as we do not have supplied a reply URL for the preview App.

| Sign in                  |                                                    |         |
|--------------------------|----------------------------------------------------|---------|
| Signin                   |                                                    |         |
| Sorry, but we're hav     | ing trouble signing you in.                        |         |
| AADSTS500113: No         | reply address is registered for the appli          | cation. |
|                          |                                                    |         |
|                          |                                                    |         |
| roubleshooting deta      | ills                                               | ×       |
| f you contact your admin | strator, send this info to them.                   |         |
| Copy info to clipboard   |                                                    |         |
| Request Id: d24e67ca-e7  | 8-464b-9f12-46bfd93f4b00                           |         |
| Correlation Id: 5023ebbc | -2310-4a0c-8993-3966ee4165c7                       |         |
| Timestamp: 2020-11-02T   | 14:22:22Z                                          |         |
| Message: AADSTS500113    | No reply address is registered for the application | ation.  |
|                          | nable                                              |         |
| Advanced diagnostics: E  | 10 LIC                                             |         |

Once this is done, you can continue.

# Step 2.Launch the Script

#### 1. Install Teams Powershell and AzureAD module

You must be able to call the powershell commands Connect-MicrosoftTeams and Connect-AzureAD https://docs.microsoft.com/en-us/microsoftteams/teams-powershell-overview

#### PS C:\ > Install-Module MicrosoftTeams

|                  | Z Administrator: Windows PowerShell                                                                                                    | -      |      | × |
|------------------|----------------------------------------------------------------------------------------------------|--------|------|---|
| P                | S C:\Users\salesdemoadmin> Install-Module MicrosoftTeams                                                                                                    |        |      | ^ |
| U<br>Y<br>I<br>[ | ntrusted repository<br>ou are installing the modules from an untrusted repository. If you trust this repository, change its<br>nstallationPolicy value by running the Set-PSRepository cmdlet. Are you sure you want to install the m<br>PSGallery'?<br>Y] Yes [A] Yes to All [N] No [L] No to All [S] Suspend [?] Help (default is "N"): a | odules | from |   |

#### PS C:\ > Install-Module AzureAD

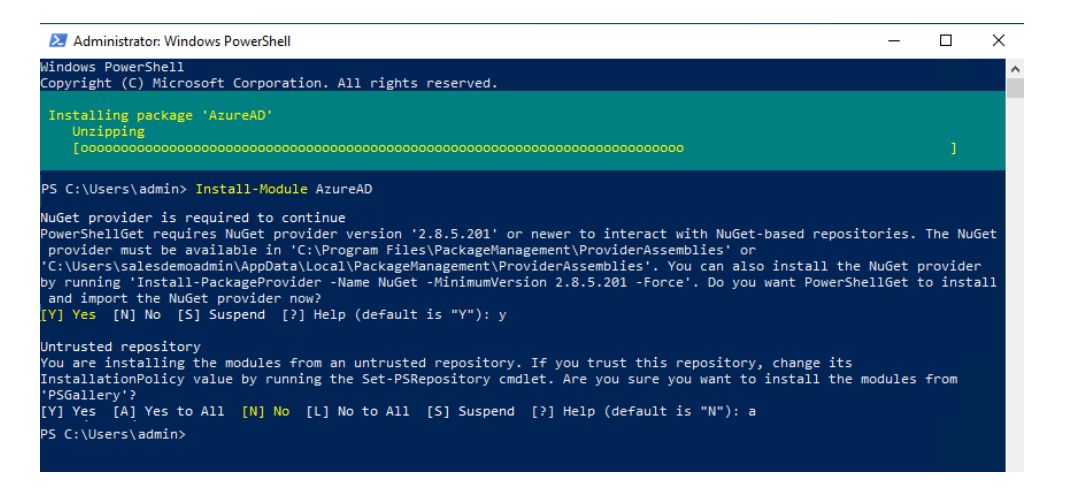

## 2. Load the functions from the script

Enter the exact following syntax (point space point antislash) to load the script

. .\Add-PcBotAppInstance.ps1

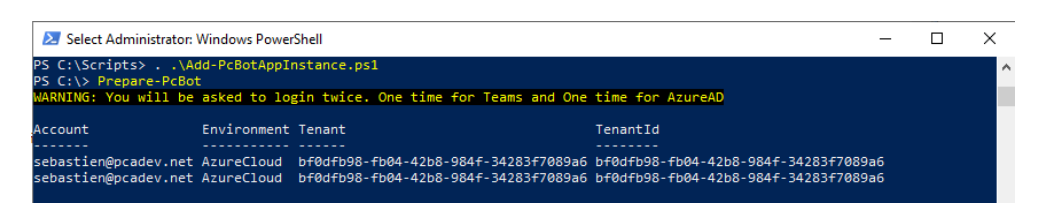

"The loading will not give any feedback on the console.

# Step 3. Function: Prepare-PcBot

This function requires the user to login **twice**, in Teams Powershell and in the Azure ID Connector. It will merge the session into the current powershell session so that the required functions can be executed.

| PowerShell          |  |
|---------------------|--|
| PSC:\>Prepare-PcBot |  |

This function will then ask the user to sign-in twice to connect Microsoft Teams and AzureAD.

Use the Administrator account of your tenant (cf. prerequisites)

| Account                                      | Environment              | Tenant             | TenantIo                   | d    |      |
|----------------------------------------------|--------------------------|--------------------|----------------------------|------|------|
| sebastien@pcadev.net<br>sebastien@pcadev.net | AzureCloud<br>AzureCloud | bf0dfb9<br>bf0dfb9 | Sign in to your account    |      |      |
| PS C:\Scripts> _                             |                          |                    | Microsoft                  |      |      |
|                                              |                          |                    | Sign in                    |      |      |
|                                              |                          |                    | Email, phone, or Skype     |      |      |
|                                              |                          |                    | No account? Create one!    |      |      |
|                                              |                          |                    | Can't access your account? |      |      |
|                                              |                          |                    |                            | Back | Next |
|                                              |                          |                    |                            |      |      |
|                                              |                          |                    | Sign-in options            |      |      |

# Step 4. Function: Update-PcBotDirect

| Power | Shell |
|-------|-------|

| PS C:\> Update-PcBotDirect -UserPrincipalName receptionist@yourdomain.com -ApplicationId 227ce<br>4695-a857-54b23670af35 -DisplayName "Receptionist Queue" -TelephoneNumber +3123456789 -Usag<br>NL | 992-e7a1-<br>JeLocation |
|----------------------------------------------------------------------------------------------------|-------------------------|

This command will create/update the endpoint for receptionist@yourdomain.com for the ApplicationID. It will use the Display Name when calling users. You must provide a phone number from your Direct Routing plan.

Warning! Some steps can take time to sync inside Teams infra (min to hrs).
 The script is only executing Teams Powershell commands. Execute the script again after waiting few minutes.

## Parameters

#### -UserPrincipalName

A User Principal Name that you want for your endpoint user@domain.xxx (if you use ADFS with federation you can use the Microsoft domain)

#### -ApplicationID

Enables you to specify the application ID for the Receptionist Preview Callingbot service ie 227ce992-e7a1-4695-a857-54b23670af35

#### -DisplayName

Enables you to specify the DisplayName (visible when it calls to users in your tenant)

#### -TelephoneNumber

Enables you to assign a phone number from your direct routing plan

#### -UsageLocation

Users 's location (country code used for the licensing) where is this phone located. The location **must match** the location of the phone number (cf. emergency location area)

#### The script will run the following actions:

- 4. Creation of the virtual user (New-CsOnlineApplicationInstance)
- 5. Sync it (this can take several minutes) (Sync-CsOnlineApplicationInstance)
- 6. Assign the virtual user license (Set-AzureADUserLicense)
- 7. Assign the system phone number (Set-CsOnlineApplicationInstance)
- 8. Additional rights to also remove participants from meetings as an app (Set-CsApplicationMeetingConfiguration)

| 2 Windows PowerShell                                                                                                    |  |  |  |  |
|----------------------------------------------------------------------------------------------------|--|--|--|--|
| ig Cluberstematemberstemberstemberstember exceptionis for HS Teams Update FilmEndente callingsetge.ext Amplications 8009461-800-400-400-30094649565 Similarians Calling Bar Arisonethemer All0099000 Amplication M<br>annum on the property interaction for Steams and the second statement of the second statement of the secon |  |  |  |  |
| Aurgeschild         : ##843081-1095.         * 918462           Digitizi         : 233017-756.         * 81673           Tenantia         : 0464008-1004.         * 78894           Digitizi         : 0110g0150-0041         * 101600           Digitizi         : 0110g0150-0041         * 011600           Digitizi         : 0110g0150-0041         * 0110g0150-0041           Digitizi         : 0110g0150-0041         * 0110g0150-0041           Digitizi         : 0110g0150-0041         * 0110g0150-0041                                                                                                    |  |  |  |  |
| Association of the telephone number, please wait few minutes                                                                                                    |  |  |  |  |
| Aurgesch         1         Beba305-1006         45040-2           Dipetti         1         2530017-7607         etkt070           Texasti         1         Defestion 1-004         78000-2           Dipettion         1         Collage Epiceteite         78000-2           Dipettion         1         Collage Epicete         1           Dipettion         1         Collage Epicete         1           Dipettion         1         Collage Epicete         1           Dipettion         1         Collage Epicete         1           Dipettion         1         Collage Epicete         1           Dipettion         1         Collage Epicete         1           Dipettion         1         Collage Epicete         1                                                                                                    |  |  |  |  |
| Your ressource account is created. You can now use the receptionist to handle queue calls                                                                                                    |  |  |  |  |
| 95 C-Viseers/Selastice/Genetation/Genetation/Selastics/Selastics/Genetation/Genetation/Genetatio                                                                                                    |  |  |  |  |

Figure 2. Example of script done

# Last Step : Dial Outside and Checks

You can check that has Microsoft 365 Phone System - Virtual User already been assigned by the script to the resource account created.

| iii Microsoft 365 admin center                                              | ,₽ Search                                                                                                    | <b>⊠ @</b> ? y€                                                                                                    |
|-----------------------------------------------------------------------------|----------------------------------------------------------------------------------------------------|----------------------------------------------------------------------------------------------------|
|                                                                             | Unicensed users<br>3<br>R, Add a user O Refresh R, Delete user Q, Reset password O Manage product licenses R <sub>2</sub> Manage                                                                                                    | C ×<br>Receptionist Queue<br>Sign-in blocked<br>Q, Rest password ⊙ Unblock sign-in R, Delete use                                                                                                    |
| Contacts<br>Guest users<br>Deleted users<br>Mr Groups<br>Billing<br>Ø Setup | Display name 1 Username L<br>Receptionist Queue Q i receptionisty.eur@preteconrects/test.onnicosoft.com //<br>Sebastien Frabot i sebastien.frabot@reler_Conrects/test.onnicosoft.com //<br>User Test 1 User T@preteconrects/test.onnicosoft.com // | censes Account Devices Licenses and apps Mail OneDrive Account 365 Domestic Galing Plan (120 min), Morosoft Account 165 Phone System, Office 365 EI Notensed O 2 subscriptions on trails will expre soon, Manage undersoft of the System products Select focation *                           |
| ··· Show all                                                                | User Test 2 E User2@preferonmechaest.com                                                                                                    | Netherlands   Licenses (2)  Licenses (2)  Microsoft 365 Domestic Calling Plan (120 min) 2 of 3 licenses available  Microsoft 365 Phone System 22 of 23 licenses available  Microsoft 365 Phone System - Virtual User 3 of 10 licenses available  Microsoft 365 Bl 21 of 25 licenses available |

# Dial Outside:

To be able to call out, you must validate that your Direct Routing Policy and route allows the Virtual User (queue) call to be routed outside in a National or International dialing plan.

In the Attendant Console client, *Preferences*, you will specify which Queue is used to dial outside:

|                                    | 💄 Se        | bastien            | 🔍 Away 🗖    |   |                              |    |
|------------------------------------|-------------|--------------------|-------------|---|------------------------------|----|
| ŕ                                  | <b>\$</b> ° | Preferences        |             |   |                              |    |
|                                    |             | Admin portal       | Les les     |   |                              |    |
|                                    | i           | Help               | -           |   |                              |    |
|                                    | •           | Sign out           | i           |   |                              |    |
| Preferences Interface Conversation |             | n 💶 Q              | ueues       | × |                              |    |
|                                    |             | Calling Identity   | J           |   |                              |    |
|                                    |             | Caller ID for outb | oound calls |   | Amsterdam External [Preview] | \$ |
|                                    |             |                    |             |   |                              |    |

In Teams admin center, you can list the Resource accounts created with the DID assigned.

| <br>Microsoft Teams admin cer | nter                                                                                                    |                 |  |  |  |
|-------------------------------|----------------------------------------------------------------------------------------------------|-----------------|--|--|--|
| \$<br>Org-wide settings       |                                                                                                    |                 |  |  |  |
| External access               | Resource accounts                                                                                                    |                 |  |  |  |
| Guest access                  | Resource accounts are disabled user accounts that are used to represent system resources. In Teams, you can create resource |                 |  |  |  |
| Teams settings                | accounts and then assign them to voice features such as call queues and auto attendants. Learn more                         |                 |  |  |  |
| Teams upgrade                 | L Add                                                                                                    |                 |  |  |  |
| Holidays                      | + Add 🖉 Edit 🔛 Assign/unassign                                                                                              |                 |  |  |  |
| Resource accounts             | ✓ Display name Username                                                                                                    | Phone number    |  |  |  |
|                               | Receptionist Queue receptionistqueue@peterconnectstest.onmicrosoft.com                                                      | +31 10 899 4510 |  |  |  |

# Teams Admin Center 3<sup>rd</sup> party apps

"Peterconnects receptionist from Teams" is a third-party application, please refer to Microsoft documentation to manage your apps:

<u>https://docs.microsoft.com/en-us/MicrosoftTeams/manage-apps#:~:text=%20Manage%20your%20apps%20in%20the%20Microsoft%20Teams,where%20you%20allow%20or%20block%20individual...%20Mor e%20</u>

# **Permission Policy**

III Microso

බ Dashbo දීලී Teams

↔ Locations
 ⇔ Users
 ➡ Meetings
 ♥ Messagir
 ➡ Teams ap
 Mana
 Permi
 Setup
 Custo

You can edit or create a Policy to restrict or authorize the user to add Third-party apps, and apply it to specific users:

|                |           | Microsoft Teams a      | dmin cente     | r                               |                                       |                                  |                       |                                                       |   |
|----------------|-----------|------------------------|----------------|---------------------------------|---------------------------------------|----------------------------------|-----------------------|-------------------------------------------------------|---|
|                |           |                        | ≡              | App permission policie          | es \ Receptionist Policy              |                                  |                       |                                                       |   |
|                | G         | ) Dashboard            |                |                                 |                                       |                                  |                       |                                                       |   |
|                | දෙ        | පී Teams               | ~              | Reception                       | nist Policy                           |                                  |                       |                                                       |   |
|                | 4         | Devices                | ~              | Description                     |                                       |                                  |                       |                                                       |   |
|                | G         | Locations              | $\sim$         | Microsoft a                     | pps                                   |                                  |                       |                                                       |   |
|                | ද         | ິງ Users               |                | Choose which Te                 | eams apps published by Micro          | soft or its partners can be inst | talled by your users. |                                                       |   |
|                | Ē         | Meetings               | $\sim$         | ⊘ Allow all a                   | apps                                  | ~                                |                       |                                                       |   |
|                | 6         | Messaging policies     |                |                                 |                                       |                                  |                       |                                                       |   |
|                | B         | Teams apps             | ^              | Third-party<br>Choose which Te  | apps<br>eams apps published by a thir | d-party that can be installed b  | y your users.         |                                                       |   |
|                |           | Manage apps            |                | ⊘ Allow all a                   | apps                                  | ~                                |                       |                                                       |   |
|                |           | Permission policies    |                | 0                               |                                       |                                  |                       |                                                       |   |
|                |           | Setup policies         |                | Custom app                      | 5                                     |                                  |                       |                                                       |   |
|                |           | Customize store        |                | Choose which cu                 | ustom apps can be installed b         | y your users.                    | Mana                  | ige users                                             |   |
|                | 6         | Voice                  | ~              | <ul> <li>Allow all a</li> </ul> | apps                                  | ~                                | Reception             | hist Policy                                           |   |
|                | [         | Policy packages        |                |                                 |                                       |                                  | receptio              | c Inc                                                 | × |
|                | -AÎ       | Analytics & reports    | ~              | Save                            | Cancel                                |                                  | RM                    | Receptionist Maassluis                                |   |
|                | <u>دة</u> | Crg-wide settings      | $\sim$         | Juic                            |                                       |                                  | RP                    | Receptionist Paris                                    |   |
| ft Teams admin | n center  |                        |                |                                 |                                       |                                  |                       | $\bigcirc$                                            |   |
|                | =         |                        |                |                                 |                                       |                                  |                       | $\bigcirc$                                            |   |
| 1              |           |                        |                |                                 |                                       |                                  |                       | To add users, search by their<br>display or username. |   |
|                | ~         | App permission policie | sion po        |                                 | o make available to Teams u           | sers in your organization. Yo    | u can use             |                                                       |   |
|                | ~         | Global (Org-wide) defa | ault policy ar | nd customize it, or y           | ou can create one or more p           | policies to meet the needs of    | f your                |                                                       |   |
|                | ~         |                        |                |                                 |                                       |                                  |                       |                                                       |   |
|                |           | + Add 🖉 Edit           | 🕼 Dupl         | licate 前 Delete                 |                                       | දරි Manage users                 |                       |                                                       |   |
|                | ~         | V News Ť               |                |                                 |                                       | Description                      |                       |                                                       |   |
| policies       |           | Rame                   | ist Policy     |                                 |                                       | Description                      |                       |                                                       |   |
| is 🧳           | ^         | • Reception            | ist Policy     |                                 |                                       |                                  |                       |                                                       |   |
| e apps         |           | Global (Or             | g-wide defa    | ult)                            |                                       |                                  |                       |                                                       |   |
| sion policies  |           |                        |                |                                 |                                       |                                  |                       |                                                       |   |
| oolicies       |           |                        |                |                                 |                                       |                                  |                       |                                                       |   |
| nize store     |           |                        |                |                                 |                                       |                                  |                       |                                                       |   |
|                |           |                        |                |                                 |                                       |                                  | Appl                  | y Cancel                                              |   |

# Manage the application

The Teams administrator can upload the app from the *"Teams apps – Manage Apps"* menu. Click on *"Upload"* and select the PeterConnects Receptionist Application then *"Open"*.

|    | Microsoft Teams adn    | nin cer | nter    |                                                                                                    |                                                                     | ? (55     |
|----|------------------------|---------|---------|----------------------------------------------------------------------------------------------------|---------------------------------------------------------------------|-----------|
| ٢  | Locations              |         | $\odot$ | Added Receptionist to the list.                                                                                                    |                                                                     | ×         |
| පර | Users                  |         |         | Manage apps                                                                                                    | Org-wide app setting                                                | gs        |
| Ē  | Meetings               |         |         | When you are managing apps for your organization, you are controlling what apps are available to users in your                                                                                                    |                                                                     |           |
| E  | Messaging policies     |         |         | organization's app store, rou can then use app permission and app setup policies to comigure what apps will be available for<br>specific users. Learn more                                                                                                    |                                                                     |           |
| ₿  | Teams apps             |         |         |                                                                                                    |                                                                     |           |
|    | Manage apps            |         |         | Pending approval                                                                                                    |                                                                     |           |
|    | Permission policies    |         |         |                                                                                                    |                                                                     |           |
|    | Setup policies         |         |         | U U U Submitted custom apps Updated custom apps                                                                                                    |                                                                     |           |
|    | Customize store        |         |         |                                                                                                    |                                                                     |           |
| 6  | Voice                  |         |         | L Hologel V Alley (Alley Alley Alley Alley Alley Alley I areas                                                                                                    | tionist V                                                           | 0         |
| •  | Policy packages        |         | 17      | L ohran A sinou & nove Channo result wittens                                                                                                    |                                                                     | ~         |
| яй | Analytics & reports    |         |         | V Name 1 Certification () Publisher Publishing status () Status () Custom app Permissio                                                                                                    | ons ① Categories                                                    |           |
| ٢  | Org-wide settings      |         |         | Receptionist PeterConnects Published Allowed Yes                                                                                                    |                                                                     |           |
|    | External access        |         |         | Upload a custom app X Com                                                                                                    | × C                                                                 | cation, I |
|    | Guest access           |         |         |                                                                                                    | v 6 A Seethpadage                                                   |           |
|    | Teams settings         |         |         | Before you upload the app, make sure it has been tested completely. Verify that it is working properly and follows your organization's security and compliance broading to the security of the security and compliance to the security of the security of the |                                                                     |           |
|    | Teams upgrade          |         |         | requirements.                                                                                                    |                                                                     |           |
|    | Holidays               |         |         | Select a file Cancel Cancel                                                                                                    |                                                                     |           |
|    | Resource accounts      |         |         | Anderstanding Analysis and Englished                                                                                                    |                                                                     |           |
| 圁  | Planning               |         |         | 3 B April<br>12 Dates                                                                                                    |                                                                     |           |
| Ø  | Call quality dashboard |         |         | Barows<br>Risko (many photos and a                                                                                                    | Cler 2P Inchine (* rigit ~ ~ Concel     Comm Cancel     Given Force | edback    |

Upload the Receptionist App zip file: msteams.peterconnects.com.zip

# Setup Policies

Add installed apps Allow user pinning On Cocations Search based on this app per දි Users None Installed apps 🗄 Me tall other apps that they want by set Search for apps you want to add or to see a list of apps go to Manage apps. Add apps X Remove | 1 item 🔡 Teams apps 1 App ID Publisher Name Receptionist 1dcf0548-c204-4a2f-b6fb-64ddd360d324 PeterConr Apps to add (1) Pinned apps Receptionist PeterConnects ned in the Teams app navig ବ Policy packa J. Move do X Remove | 1 ite Add anns Analytics & reports Activity 14d6962d-6eeb-4f48-8890-de55454bb136 Microsoft Corporati E Chat 86fcd49b-61a2-4701-b771-54728cd291fb 🗰 Teams 2a84919f-59d8-4441-a975-2a8c2643b741 Microsoft Corporation Calendar ef56c0de-36fc-4ef8-b417-3d82ba9d073c Microsoft Corporation Resource a Calling 20c3440d-c67e-4420-9f80-0e50c39693df Microsoft Corporation Files 5af6a76b-40fc-4ba1-af29-8f49b08e44fd Microsoft Corporation Call quality dashbo Cancel Add

You can then choose the application to be installed and Pinned it at the right position

# Peterconnects Receptionist in the Teams client

Click on the 3 horizontal dots and select the Peterconnects Receptionist.

• click on the Apps "Receptionist Preview" icon in Teams

Install it as a New application :

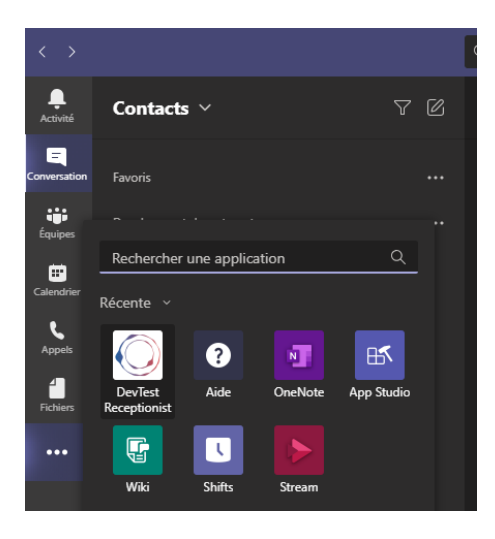

The Receptionist is then available and you can open it.

| $\langle \rangle$ | Q. Rec                                                                                                    | rchei                                           |  |
|-------------------|----------------------------------------------------------------------------------------------------|-------------------------------------------------|--|
|                   | <b>DevTest Receptionist</b> bw.dev Receptionist by                                                                                                    | enkins Receptionist msteams.preview À propos de |  |
| <b>Eq</b>         | PeterConnects                                                                                                    |                                                 |  |
| laipe             | Conversations (F2)                                                                                                    | ් 🕹 Homepage (F9)                               |  |
| Calendrier        | My calls (0)                                                                                                    | © Homepage                                      |  |
| Japan<br>Retries  | Control Doc (1)      Control Doc (2)      Control Doc (2)      Cont |                                                 |  |
|                   | Contacts (F6)<br>Q Search by number, name, small address or department<br>Norbert de Bruijn                                                                                                    |                                                 |  |
|                   |                                                                                                    | Attendant                                       |  |
|                   |                                                                                                    |                                                 |  |
|                   | Bas van Leeuwen                                                                                                    |                                                 |  |

Once opened, pin it to Teams with right-click on the icon in the left bar and select "Pin"

Access the Peterconnects Receptionist via a webbrowser outside the Teams Client

You can launch the following URL to access PeterConnects Receptionist for Teams:

https://msteams.preview.onpeterconnects.com/

| PeterConnects - Receptionist x +                                                     |                 | -                | ð      | ×  |
|--------------------------------------------------------------------------------------|-----------------|------------------|--------|----|
| $\leftarrow$ $\rightarrow$ O $\triangle$ https://msteams.preview.onpeterconnects.com | ☆ • •           | 油 @              |        |    |
| PeterConnects                                                                        | 🛓 Sébastien Fra | bot (+3110 798 7 | 076) : |    |
| Conversations (F2)                                                                   | Homepage (F9)   |                  | ľ      | 3  |
| So My calls (0)                                                                      | Ĝ Homepage      |                  | Q      | ¢. |
|                                                                                      |                 |                  |        |    |
| Contacts (F6) & & V<br>Q learch by number, name, email address or department         |                 |                  |        |    |
| Norbert de Bruijn                                                                    | Receptionist    |                  |        |    |
| Marina Geleijnse                                                                     |                 |                  |        |    |
| Bas van Leeuwen                                                                      |                 |                  |        |    |
| Johan 't Hart                                                                        |                 |                  |        |    |
| Rarin Driel                                                                          |                 |                  |        |    |
|                                                                                      |                 |                  |        |    |

# Microsoft App Store

# PeterConnects Receptionist from the Microsoft App Store

You can now download the application from Microsoft App Store at this URL:

# https://appsource.microsoft.com/en-us/product/web-apps/jdm\_software.receptionist

| PeterConnects Receptionist × +                                                                                                    |  | - 🗆 X      |  |  |  |  |  |
|----------------------------------------------------------------------------------------------------|--|------------|--|--|--|--|--|
| C -> 0 A https://appsource.microsoft.com/en-us/product/web-apps/jdm_software.receptionist                                                                                                    |  |            |  |  |  |  |  |
| Microsoft   AppSource More V $\raimed Search$ $\bigstar$ $\raimed Search$                                                                                                    |  |            |  |  |  |  |  |
| Apps > PeterConnects Receptionist                                                                                                    |  |            |  |  |  |  |  |
| Verview       Reviews         DeterConnects       Receptionist         PeterConnects       PeterConnects         PeterConnects       PeterConnects         PeterConnects       PeterSocial States         PeterConnects       PeterSocial States         PeterConnects       PeterSocial States         PeterSocial States       PeterSocial States         PeterSocial States       PeterSocial States         PeterSocial States       PeterSocial States         PeterSocial States       PeterSocial States |  | Free trial |  |  |  |  |  |
| PeterConnects Receptionist is a powerful state-of-the-art telephone operator's console (attendant) for Microsoft<br>Teams, providing a range of smart features for fast and easy call handling and efficient call distribution for organizations<br>of all sizes.                                                                                                    |  |            |  |  |  |  |  |
| PeterConnects Receptionist is operated via the web browser. Thanks to a modern, intuitive user interface and the use of<br>widgets answering and forwarding incoming calls is easier, faster and more efficient.                                                                                                    |  |            |  |  |  |  |  |
| Key benefits PeterConnects Receptionist has to offer:                                                                                                    |  |            |  |  |  |  |  |
| <ul> <li>Intuitive and modern User Interface - The call screen offers a uniform view of all calls. Calls can be easily transferred via<br/>Drag-and-drop.</li> </ul>                                                                                                    |  |            |  |  |  |  |  |
| Customizable widgets - Create your own workspace by adding and customizing your preferred widgets.                                                                                                    |  |            |  |  |  |  |  |
| <ul> <li>Focus on productivity - The Receptionist offers a number of user-friendly functions, such as Callback reminders. Contact notes and automatic monitoring of hook state and presence.</li> </ul>                                                                                                    |  |            |  |  |  |  |  |
|                                                                                                    |  |            |  |  |  |  |  |

# References

- <u>https://docs.microsoft.com/en-us/microsoftteams/teams-powershell-overview</u>
- <u>https://docs.microsoft.com/en-us/microsoftteams/teams-add-on-licensing/virtual-user</u>
- <u>https://docs.microsoft.com/en-us/microsoftteams/platform/concepts/deploy-and-publish/apps-upload</u>
- <u>https://tryandbuy.peterconnects.com/microsoft-teams-receptionist-buy</u>
- <u>https://appsource.microsoft.com/en-us/product/web-apps/jdm\_software.receptionist</u>

Q&A

Scripts Execution error "script cannot be loaded because running scripts is disabled on this system"

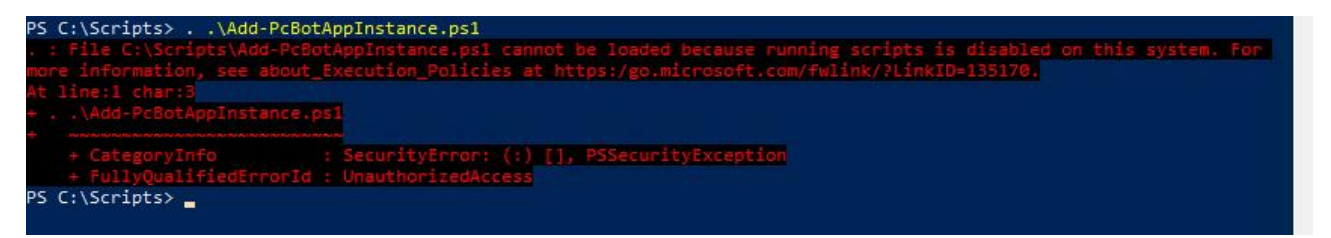

Answer: you execution policy is restricted. Please checkit with Get-ExecutionPolicy and Set-Execution policy to enabled script load.

## Scripts Execution error "The term 'function' is not recognized as the name of a cmdlet"

Running a function returns such an error:

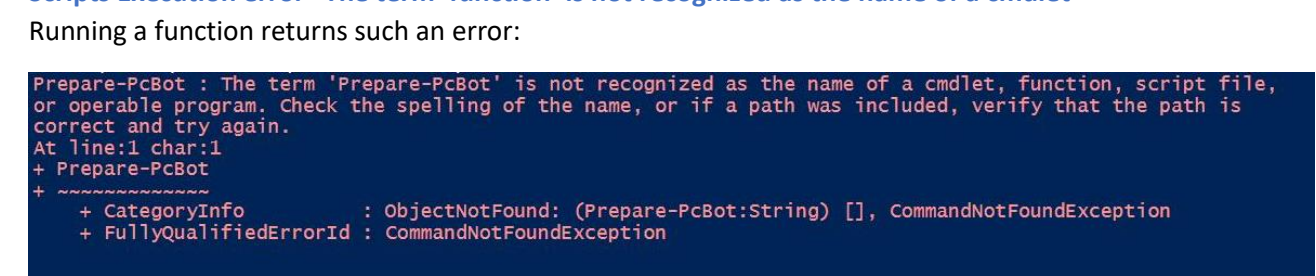

Answer: check that you run the ps1 script with the right path syntax (point space point)) PS C:>. Add-PcBotAppInstance.ps1

| PS C:\script> Prepare-PcBot                                                                                                    |
|----------------------------------------------------------------------------------------------------|
| WARNING: You will be asked to login twice. One time for Teams and One time for AzureAD                                                                      |
| file, or operable program. Che's the spelling of the name, or if a path was included, verify that the path is correct                                       |
| and try again.                                                                                                    |
| At C:\ScriptLAdd-PcBotAppinstance.ps1i22 charis<br>Connet-MicrosoftTeams                                                                                    |
| <pre>+ CategoryInfo : ObjectNotFound: (Connect-MicrosoftTeams:String) [], CommandWotFoundException + FullyQualifiedErrorId : CommandNotFoundException</pre> |
| Connect-AzureAD : The term "Connect-AzureAD" is not recognized as the name of a cmdlet, function, script file, or                                           |
| operable program. Check the spelling of the name, or if a path was included, verify that the path is correct and try                                        |
| ngean<br>at Eliscrintladd-PeBotanninstance.psi:23 char:5                                                                                                    |
| + Connect-AzureAD                                                                                                    |
| + CategoryInfo : ObjectNotFound: (Connect-AzureAO:String) [], CommandNotFoundException<br>+ fullyQualifiedErrorId : CommandNotFoundException                |
| PS C:\script>                                                                                                    |

Function Prepare-PcBot Execution error "Connect-MicrosoftTeams" term is not recognized

Answer: install or update to the latest MicrosoftTeams powershell module to be able to use this command. You can check this command is listed and then available via Get-Command -module MicrosoftTeams

# Function Prepare-PcBot Execution error "Connect-AzureAD" is not recognized

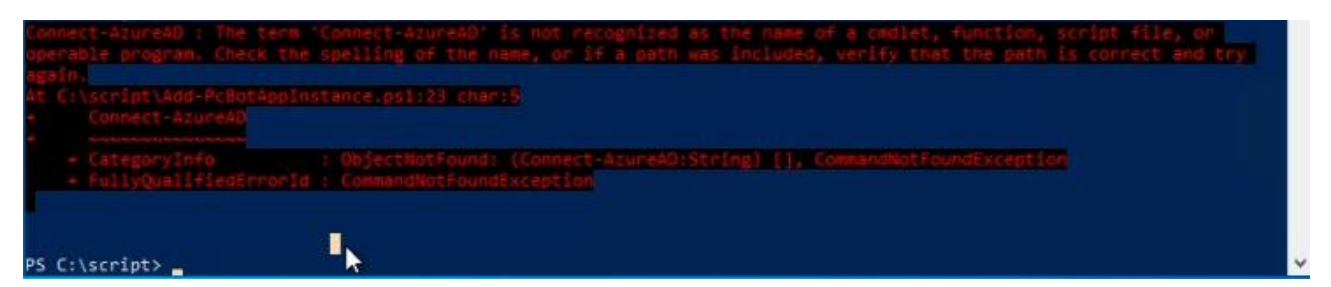

Answer: install the AzureAD powershell module to be able to use this command You can check this command is listed and then available via *Get-Command -module AzureAD* 

## Function Update-PcBotOnline or Update-PcBotDirect execution error

"The term 'Get-CsOnlineApplicationInstance' is not recognized as the name of a cmdlet".

Running Update-PcBotDirect or Update-PcBotOnline returns the following error:

| det-csoniineAppiicationinstance : The term det-csoniineAppiicationinstance is not recognized as the name of a         |
|----------------------------------------------------------------------------------------------------|
| cmdlet, function, script file, or operable program. Check the spelling of the name, or if a path was included, verify |
| that the path is correct and try again.                                                                               |
| At C:\Users\Sebastien\Desktop\MS receptionist for MS Teams\Add-PcBotAppInstance.ps1:87 char:19                        |
| <pre>+ \$currentApp = Get-CsOnlineApplicationInstance -Identity \$UserPrin</pre>                                      |
|                                                                                                    |
| + CategoryInfo : ObjectNotFound: (Get-CsOnlineApplicationInstance:String) [], CommandNotFoundException                |
| + FullyQualifiedErrorId : CommandNotFoundException                                                                    |
|                                                                                                    |

Answer: Please verify Teams PowerShell is correctly installed and that Prepare-PcBot has been done before running any Update-PcBotxxx commands

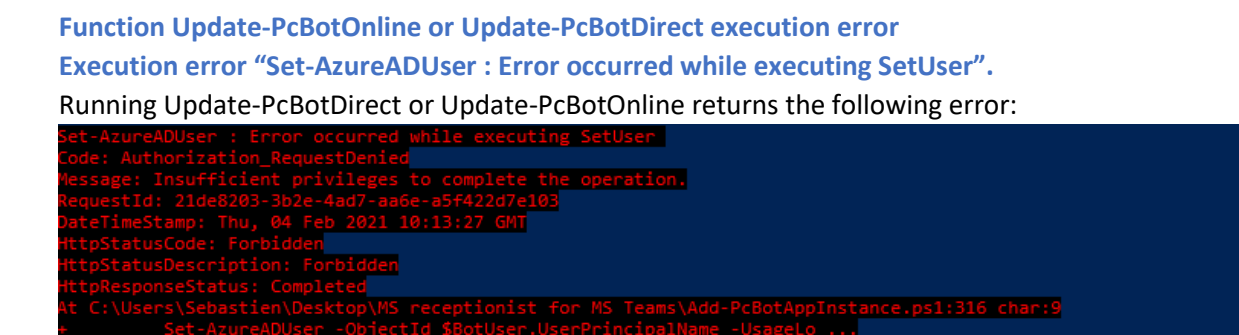

Answer: the user you used to start Teams PowerShell session has not enough right to create an endpoint in Teams. Verify your account role assignment (User Administrator role) according to our prerequisites.

## Where can I find the Teams Anywhere 355 Attendant Console App?

Answer: The Receptionist application can be downloaded directly from Microsoft AppSource: https://appsource.microsoft.com/en-us/product/web-apps/jdm\_software.receptionist\_

# The Exchange agenda is indicated "Agenda not available".

Answer1: your administrator must have consented the Calling App to be able to read Exchange Agenda.

Answer2: You can as well check on your Attendant Admin portal that the correct method configuration to query the agenda is selected. (Preferences – Admin Portal)

Answer3: The Teams Attendant Console user must have a Microsoft License (E3/E5) to use a mailbox. Test with logging on outlook.microsoft.com

 Viccosoft Teams
 PelerConnects
 Receptionist for Microsoft Teams

 Wiccosoft Teams
 Welconnects
 Receptionist for Microsoft Teams

 Wiccosoft Teams
 Welconnects
 Index plays interest in our Receptionist service.

 It looks like you don't have a license to use our product yet.
 PelerConnects
 Receptionist for Microsoft Teams

 PelerConnects
 PelerConnects
 PelerConnects
 Receptionist service.

 It was used to be use our product page to get started: Receptionist for Microsoft Teams
 Receptionist for Microsoft Teams

 PelerConnects
 PelerConnects
 Receptionist for Microsoft Teams

 Receptionist for Microsoft
 Grow Adout use
 Microsoft

 Receptionist for Microsoft
 Team
 Microsoft

 Receptionist for Microsoft
 Grow Adout use
 Grow Adout use

 Receptionist for Microsoft
 Grow Adout use
 Grow Adout use

 Receptionist for Microsoft
 Grow Contact
 Grow Adout use

 Reception
 Grow Adout use
 Grow Adout use
 Grow Adout use

 Reception
 Grow Contact
 Grow Adout use
 Grow Adout use
 Grow Adout use

 Reception
 Grow Contact
 Grow Adout use
 Grow Adout use
 Grow Adout use</t

When launching the receptionist App in Teams, I got a "welcome new user!" webpage.

Answer: the user you logged on Teams with doesn't have a Receptionist License.

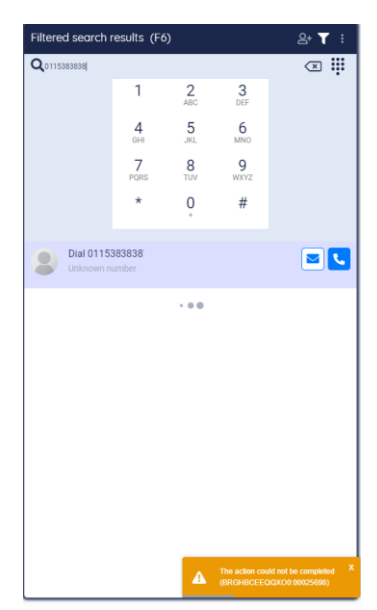

# Error message when dialing out "The action could not be completed"

Answer1: you must have selected a queue to dial-out in Preferences-Conversation tab of the receptionist

Answer2: When using Microsoft Calling Plan, you must assign a domestic-international license to the queue used to dial out